# **Integrated Trade Promotion Management**

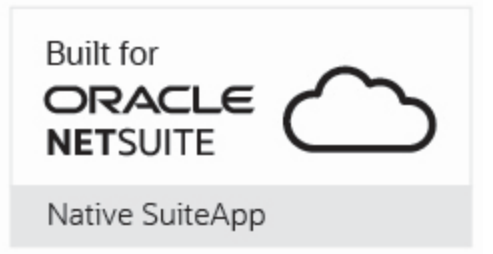

# *i*TPM Admin Release & Install Notes

# Version 22.1.1 Update

January 18, 2022

Revised January 19, 2022

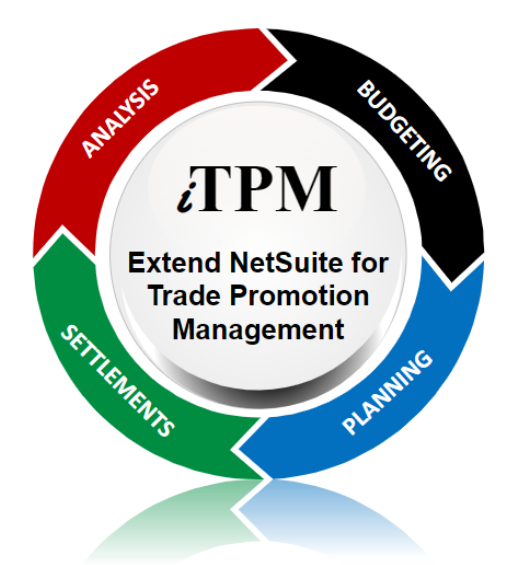

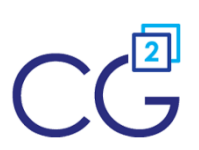

CG Squared, Inc. 3001 North Rocky Point Drive East, Suite 200, Tampa Florida 33607 <u>support@CGsquared.com</u>

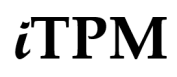

## **Table of Contents**

Helpful Hint: When viewing this as a PDF, click on the topic to go directly to that section. To get back to the Table of Contents, click on <u>Release Notes</u> at the top of the page or <u>Link to Table of Contents</u> at the bottom of the page.

| Quick Reference: UPDATE iTPM 20.1.2 or 21.1.1 to 22.1.1         | 3  |
|-----------------------------------------------------------------|----|
| 1.0 Overview                                                    | 4  |
| 1.1 Enhancements in iTPM 22.1.1                                 | 4  |
| 1.2 Upcoming changes                                            | 7  |
| Release Schedule:                                               | 7  |
| 1.3 Known issues:                                               | 8  |
| 1.4 iTPM Bundle Details:                                        | 9  |
| 2.0 Installing or Updating the iTPM Bundle                      | 10 |
| 2.1 Prerequisites to first-time installation                    | 10 |
| 2.2 First-time Sandbox or Production Install (Skip if Updating) | 11 |
| 2.3 First-time Administrator Set-up Tasks (Skip if Updating)    | 12 |
| 2.4 UPDATE iTPM in your Sandbox (or Release Preview account)    | 13 |
| 2.5 UPDATE iTPM in production                                   | 14 |
| 2.6 iTPM Administrator tasks (After every Install or Update)    | 15 |
| 2.7 Suggested Sandbox Testing                                   | 17 |
| 3.0 Support                                                     | 18 |
| 3.1 Troubleshooting                                             | 18 |
| 3.2 Contacting Support                                          | 18 |
| 4.0 Terms and Conditions                                        | 19 |

## Quick Reference: UPDATE *i*TPM 20.1.2 or 21.1.1 to 22.1.1

Use the Administrator User Guide and follow first-time tasks when installing *i*TPM. This check list is for UPDATING *i*TPM in your sandbox and/or production account.

HELP! Email questions & issues to support@cgsquared.com

**Test in your sandbox before installing in production**. We recommend you test this new version in your sandbox before installing in production to prevent issues, and to practice performing the administrative tasks in section 2.6 iTPM Administrator tasks (After first-time install or Update). We test *i*TPM using the Chrome browser.

You may be required to update to 22.1.1 before *i*TPM 21.1.2 is published. Any NetSuite accounts not updated by this date will be notified when their account will be updated.

| Milestone                                                                      | UPDATE <i>i</i> TPM:<br>Tasks for the <i>i</i> TPM Administrator                                                                                                    | Status /<br>Comments |
|--------------------------------------------------------------------------------|----------------------------------------------------------------------------------------------------|----------------------|
| 1. <i>i</i> TPM 21. <mark>2.1</mark> is available.                             | As time allows, <b>read <u>Chapter 1</u> and <u>Section 2.6</u></b> in these technical release notes and the <i>What's New In 22.1.1</i>                                                                                                    |                      |
| 2. Update your<br>sandbox<br>Skip to step 5 if<br>you don't have a<br>sandbox. | To <b>update your sandbox</b> , follow instructions in section <u>2.4 UPDATE iTPM</u><br><u>in your Sandbox (or Release Preview account)</u> to update your sandbox to<br><i>i</i> TPM 22.1.1. If you don't have a sandbox, update and test in your Release<br>Preview account if available.<br><b>If you don't have a sandbox or release preview account, skip to step 5.</b> |                      |
| 3. Perform admin<br>tasks in your<br>sandbox                                   | <b>Perform admin tasks</b> as described in <u>2.6 ¿TPM Administrator tasks (After</u> <u>first-time install or Update)</u>                                                                                                    |                      |
| 4. Test!                                                                       | <b>Test <i>T</i>PM.</b> Suggested areas to include are in section <u>2.7 Suggested</u><br><u>Sandbox Testing</u>                                                                                                    |                      |
| 5. Authorize<br>update to your<br>production                                   | <b>Email CG Squared</b> to update <i>i</i> TPM in production, described in <u>2.5 UPDATE</u><br><i>i</i> TPM in production                                                                                                    |                      |
| 6. Perform admin<br>tasks in<br>production                                     | <b>Perform admin tasks</b> as described in <u>2.6 ¿TPM Administrator tasks (After</u> <u>first-time install or Update)</u>                                                                                                    |                      |
| 7. Monitor                                                                     | Monitor $iTPM$ to confirm it's working as expected.                                                                                                    |                      |

# 1.0 Overview

### 1.1 Enhancements in *i*TPM 22.1.1

The following changes were made to iTPM after November 12, 2021 and are included in iTPM version 22.1.1.

- *i*TPM 22.1.1 will be tested with NetSuite 2022.1, and submitted for re-certified as Build-for-NetSuite
- This list begins with Agile Development iteration #190 through #200:
- Defect tickets start with "D". Enhancement tickets start with an "S"

#### Notable enhancements are bolded.

The following stories were added to iTPM after Nov 12, 2021:

- S-03135 Add the new "NOTES" feature of the Non GL Change form to the Mass Deduction update form. (See also S-03140)
- S-03139: Enhance the SO EDI report so it works even if the parameter for the customer price columns in the report is blank.
- S-03117: Create a DELETE button so users can delete voided promotions.
- S-03122: Create a script to connect two NetSuite data sets.
- S-03149: Add a new feature to the Mass Deduction Change form to add notes to multiple deductions, similar to the feature in the Non G/L change form.
- S-03000: Create another saved search under the Allowances subtab to show if the item is inactive.
- S-02962: Remove the pop-up form when saving a sales order that previously had iTPM discounts applied.
- S-03142: Prevent users from using the same filename for CSV Splits so deductions can't get stuck in processing status.
- S-03153: Add a SEARCH button the the Mass Deduction Update and Mass Copy Promotion forms to reduce the number of times the "Leave Site?" pop-up message appears.
- D-03190: Process plan should mark the planning record field "Processed?" as "NO" if all items in the item group are inactive, and it should add a note to the Processing Note field.
- S-02673: Add the REMOVE button to the promotion planning grid as an easier way to remove unwanted planning rows in draft promotions.
- S-03152: When someone uses the new REMOVE button on a planning row, force the other rows in the promotion to Process? = "No" so the promotion must have 'Process Plan' run again before the submit button will be available.
- D-03191: The Promotion Calendar Report does not correctly support DD/MM/YYYY data formats.
- S-02674: Add % lift to the planning record so users have the option to enter % lift instead of an

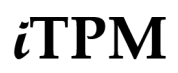

#### actual incremental quantity.

- D-01392: The Back-to-Draft button is sometimes visible for a role when it should not be visible.
- S-01394: The deduction open amount is not showing on the settlement form as a view-only field.
- S-02983: Show the promotion KPI values on the "Resolve Deductions" forms.
- S-03143: Change the names of some scripts and objects to include "itpm" and conform to our standard naming conversions.
- S-03146: Change the MEMO field in the default deduction list view to be the main Memo field, not the memo field from the deduction lines.
- D-01394: The iTPM stored KPI for incremental units measure is incorrectly calculated when the value of incremental units is zero in the planning grid.
- S-03161: Option to enter estimated revenue when planning promotions, and let iTPM calculate the estimated quantity for the item(s) in the promotion.
- S-03003: Create a new report to help users find deductions where the sum of all related transactions is out-of-balance. iTPM -> Reconciliation -> Out-of-Balance Deductions
- S-02944: Create a new report under the Reports subtab on the promotion that shows all sales orders that overlap the promotion.
- S-03164: Create a banner on the deduction, similar to the one on the credit memo, if the deduction amount does not match the amount on the related credit memo.
- S-03156: Modify the reports under the Reports subtab on the promotion to support DD/MM/YYYY format for UK and Australia iTPM clients.
- S-03162: Modify the CSV Split validations to support DD/MM/YYYY format for UK and Australia clients.
- S-03178: When a discount per unit is a never ending fraction like .333333, limit the rate description to only four places like .3333 in the discount item description on the sales order.
- S-03181: Add filtering on a deduction open balance to the Mass Deduction Update form.
- S-03185: Add the impact price UOM to the allowances sub-list to help users see how iTPM does UOM conversions of rate-per-unit allowances.
- D-01397: When the allowance UOM was different from the UOM in the sales order, iTPM incorrectly displayed the allowance UOM instead of the sales order UOM. (iTPM correctly converted the allowance to the sales over UOM, and correctly created the discount item. This defect was only an error in the discount item description.)
- S-03196: Set subsidiary to blank when first loading the Non GL Mass Update form. (This is to allow the form to load for clients that have greater than 4,000 open deductions.)
- S-03202: Don't create a process plan message if an item has a zero base price but the item has a non-zero price for the promotion's price level.

# ĭΤΡΜ

- Version 22.1.1 Update
- S-03206: Add reason code as a column in the Open Deductions by Month report
- S-03203: If "Show at Retail" is not checked in the promotion type, then don't create retail performance records.
- S-03200: Change the reference code filter in the Mass Deduction Update filter to be an incremental search, instead of an exact match.
- S-03154: Allow 3 roles to edit assign-to date in the deduction: NetSuite Admin, iTPM Admin, and the new role, "- iTPM Settlements and Deductions (Admin)"
- S-03217: Do Not apply or remove fixed-price discounts on sales orders if the item has the price level of CUSTOM. (S-03088 was the design story)
- S-02981: Create a new saved search to find iTPM Credit memos that have one or more lines with negative values.
- S-03223: Add logic to Process Plan to look for the correct UOM when the UOM selected has the same description but a different internal ID code. Example: The user selects *Case*, but the correct UOM is *Case*. (Both have the same UOM description, but internal ID 123 is selected, but NetSuite needs internal ID 567)
- S-03221: Create a new role, "- iTPM Settlements and Deductions (Admin)" that has all of the admin features for deduction management, including change customer, mass expense and the permissions to delete deductions, JEs, settlements and statement charges.
- S-03207: Mass Expense deductions through the UI for up to 4,000 open deductions without a CSV Bulk import.
- S-03228 Right justify the KPI numbers on the promotion list when creating a settlement from a deduction.
- S-03215 Change two saved CSV import that trigger a process plan, and one that creates promotions.
- S-03216 Move the KPIs on the Resolve Deductions form to make them more readable.
- S-03224: Right-justify the numbers on the reports under the reports subtab on the promotion.
- S-03219: The requested amount fields should not be open to editing on the Settlement form.
- D-01393: Fix an issue with the script that creates new allowances when an item is added to the item group. Under some circumstances, the script can create the allowance with the wrong UOM.

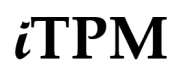

### **1.2 Upcoming changes**

You may be required to update to 22.1.1 on or before *i*TPM version 22.1.2 is published. Any accounts not updated by this date may be notified of when their account will be updated.

#### Release Schedule:

The following is the anticipated schedule of future *i*TPM versions. \* Release dates subject to change.

| <i>i</i> TPM Anticipated Releases | Anticipated Date Generally Available*                                                                                                    |
|-----------------------------------|----------------------------------------------------------------------------------------------------|
| 22.1.x                            | Minor updates as needed.<br><i>i</i> TPM 22.1.x will be minor releases to fix critical bugs, and the addition of minor features requested by clients.   |
| 22.2.x                            | Summer 2022 Major release with significant enhancements<br>After <i>i</i> TPM 22.2.x is published, no bug fixes will be published to previous versions. |

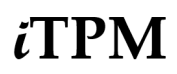

### 1.3 Known issues:

As of the release date, the following are known issues in *i*TPM releases\*\*:

- DO NOT change the concurrency of any *i*TPM scheduled scripts without first consulting CG Squared. Script concurrency should be 1 for all *i*TPM scripts, except for the NBOI script that applies off-invoice to sales orders.. Concurrency of 2 or more may result in the creation of incorrect data.
- S-01981 This is only a one-time issue if you have brokers that use the Advanced Partner Center to access *i*TPM. If you have a partner management **not enabled** before you update or install *i*TPM, the criteria in the saved search, "- *iTPM Partner Promotion List*" will not have the correct search criteria. After you enable partner management, edit this search to enter the correct criteria shown below, **or simply update** *i***TPM again**.

| Save 🔻                                                                         | Reset                                                        | Cancel                             | Preview           | New Templa | te    | Change ID     | Actio       | ns •                                         |                                                                                            |      |
|--------------------------------------------------------------------------------|--------------------------------------------------------------|------------------------------------|-------------------|------------|-------|---------------|-------------|----------------------------------------------|--------------------------------------------------------------------------------------------|------|
| EARCH TITLE *                                                                  | Promotion<br>Js_itpm_pa                                      | n List<br>rtnerpromotione          |                   | * 6        |       |               |             |                                              | AVAILABLE AS DASHBOARD VIEW AVAILABLE AS SUBLIST VIEW AVAILABLE FOR REMINDERS SHOW IN MENU | v    |
|                                                                                |                                                              | 1 Coblighting                      | Available Filters | Audience   | Roles | <u>E</u> mail | Audit Trail | Execution Log                                |                                                                                            |      |
| Criteria                                                                       | <u>R</u> esults                                              | Highlighting                       | _                 | _          |       |               |             | - <u></u>                                    |                                                                                            |      |
| Criteria<br>Use this tab to s                                                  | <u>R</u> esults<br>pecify criteria<br>ESSIONS                | Highlighting<br>that narrow down ( | your search.      |            |       |               |             | -Terrene : : : : : : : : : : : : : : : : : : |                                                                                            |      |
| Criteria<br>Use this tab to s<br>USE EXPR                                      | Results<br>pecify oriteria<br>ESSIONS<br>Summ                | internet nerrow down j             | Jour search.      |            |       |               |             |                                              |                                                                                            |      |
| Criteria<br>Use this tab to s<br>USE EXPR<br>Standard<br>FILTER*               | Results<br>pecify oriteria<br>ESSIONS<br>Summ                | that narrow down ;                 | Jour search.      |            |       |               |             | DESCRIPTION *                                |                                                                                            | FORM |
| Criteria<br>Use this tab to s<br>USE EXPR<br>Standard<br>FILTER*<br>Customer : | Results<br>pecify oriteria<br>ESSIONS<br>Summ<br>Broker/Part | ithet nerrow down y any ther       | jour search.      |            |       |               |             | DESCRIPTION *                                |                                                                                            | FORM |

### 1.4 *i*TPM Bundle Details:

For details on how to update your existing *i*TPM bundle, or install *i*TPM for the first time, go to <u>2.0</u> <u>Installing the Bundle.</u>

The following describes *i*TPM Release 22.1.1.

| <i>i</i> TPM Bundle Details                 | Release 22.1.1                                                                                                    |
|---------------------------------------------|----------------------------------------------------------------------------------------------------|
| Design, development, testing and publishing | November 12, 2021 - January 18, 2022                                                                                                    |
| Bundle release date                         | Latest release is January 18, 2022                                                                                                    |
| Publisher ID                                | 44277 CG Squared, Inc.                                                                                                    |
| Bundle ID                                   | Bundle #312604                                                                                                    |
| NetSuite Built-for-NetSuite review?         | <i>i</i> TPM 21.2.1 was tested with Netsuite 2021.2 and<br>received Built-for-Netsuite certification.<br><i>i</i> TPM 22.1.1 will be tested with Netsuite 2022.1 in January<br>/ February 2022 and submitted for Built-for-Netsuite<br>certification. |
| Admin tasks required AFTER installation?    | See <u>2.6 Administrator tasks (First-time install or Update)</u><br>You will need to review and update $iTPM$ preferences,<br>and you may need to make some changes to your<br>customized roles that access $iTPM$ .                                 |

**IMPORTANT: DO NOT UNINSTALL** *i***TPM from your live production account.** Doing so after go-live will result in the loss of *i*TPM data, including all promotional data and custom transaction records that resolve your short-pays.

**IMPORTANT:** Install *i*TPM in your SANDBOX account for testing BEFORE installing in your live production account. While *i*TPM is easy to install, and requires a minimum amount of effort to configure, trade promotion has a material impact on your company's financial statements. We recommend sandbox testing prior to go-live in production.

Helpful Hint: This is an incremental update to the previous version. For prerequisites, and additional *i*TPM technical details, refer to release Notes for previous releases you didn't install, available at <u>www.i-TPM.com/admin-training-resources</u>

Perform admin tasks as outlined in 2.6 iTPM Administrator tasks (After every Install or Update)

# 2.0 Installing or Updating the *i*TPM Bundle

### 2.1 Prerequisites to first-time installation

Skip this section if you have already installed *i*TPM and you are just updating *i*TPM.

**Note:** *i*TPM requires all of these prerequisites to work properly in your NetSuite accounts. Sandbox and Release Preview Accounts: Only Administrators can install the TPM managed bundle in sandboxes and release • preview accounts. The user that installs *i*TPM is the 'owner' of *i*TPM. Production: Only Administrators can do the first-time install of *i*TPM. • CG Squared must push TPM updates to production accounts. After testing the new version in your sandbox, email support@cgsquared.com to request an update to TPM in your production account. **Note:** If you use custom segments, email support@cgsquared to discuss customizing some /!\ *i*TPM forms and/or creating some scripts and configurations. Before you install the *i*TPM SuiteApp, these features must be enabled: Go to Setup > Company > Enable Features. Company subtab Multiple Units of Measure Accounting subtab Accounting A/R A/P Accounting Periods SuiteCloud subtab Custom Records • Advanced PDF / HTML Templates Client SuiteScript Server SuiteScript SuiteFlow • Custom Transactions •

Helpful Hint: If all journal entries must be approved, check this accounting preference: Setup -> Accounting -> Accounting Preferences

Under the **General** subtab, it "Require Approvals on Journal Entries" is checked, you MUST also check "*Allow user events on bulk journal approval*" just below it.

A

iTPM

### 2.2 First-time Sandbox or Production Install (Skip if Updating)

Bundle installation should generally follow the standard installation steps provided in the NetSuite Help Center topic *Installing Bundles into Your NetSuite Account*.

- 1. Confirm your account is not scheduled for maintenance when you want to install *i*TPM.
- 2. Confirm prerequisites in <u>section 2.1</u>.
- 3. Go to **Customization > SuiteBundler > Search & Install Bundles** to install the *i*TPM SuiteApp.

**IMPORTANT:** Do NOT use the Install process to UPDATE *i*TPM in your SANDBOX if *i*TPM is already installed in your sandbox. UPDATE, don't install. Installing could install two copies of *i*TPM in your sandbox, and require a sandbox refresh to fix.

- 4. Use the following information to *search* for the *i*TPM SuiteApp:
  - Bundle Name: *iTPM* : Trade Promotion Management Bundle ID: 312604

| Search & Install Bundles             |                                                                                     |         |         |                                      |                 |               |              |  |
|--------------------------------------|-------------------------------------------------------------------------------------|---------|---------|--------------------------------------|-----------------|---------------|--------------|--|
| Search                               |                                                                                     |         |         |                                      |                 |               |              |  |
| Basic   Advanced                     |                                                                                     |         |         |                                      |                 |               |              |  |
| LEAVE THE KEYWORDS BOX<br>SUITEAPPS  | LEAVE THE KEYWORDS BOX BLANK AND CLICK SEARCH TO VIEW THE MOST POPULAR<br>SUITEAPPS |         |         |                                      |                 |               |              |  |
| KEYWORDS                             |                                                                                     |         |         |                                      |                 |               |              |  |
| ITPM                                 |                                                                                     |         |         |                                      |                 |               |              |  |
| Installation Terms of Servic         | Installation Terms of Service                                                       |         |         |                                      |                 |               |              |  |
| NAME                                 | BUNDLE<br>ID                                                                        | VERSION | MANAGED | COMPANY NAME                         | PUBLISHER<br>ID | CREATED<br>ON | AVAILABILITY |  |
| iTPM : Trade Promotion<br>Management | 312604                                                                              | 20.1.2  | Yes     | CG Squared, Inc 0 -<br>TSTDRV1500358 |                 | 26-DEC-19     | Shared       |  |

- 5. Click on the *iTPM : Trade Promotion Management* link
- 6. Click the INSTALL button.
- 7. Click the INSTALL BUNDLE button and follow directions. (Click OK to install the bundle).
- 8. After *i*TPM is successfully installed, be sure to perform Administrator tasks:
  - a. See section 2.3 First-time Administrator Set-up Tasks (Skip if Updating)
    - b. See section 2.6 Administrator tasks (First-time install or Update)

⚠

**IMPORTANT:** Install *i*TPM in your SANDBOX and/or Release Preview account for testing BEFORE installing in your live production account. While *i*TPM is easy to install, and requires a minimum amount of effort to configure, trade promotion has a material impact on your company's financial statements. We recommend sandbox testing prior to go-live in production.

#### Note: If the Install button is NOT available:

 The *i*TPM SuiteApp may not have been shared with your account. To get access to *i*TPM, contact the *i*TPM Help Desk at <u>support@cgsquared.com</u>.

8

## 2.3 First-time Administrator Set-up Tasks (Skip if Updating)

**Important:** You, as *i*TPM administrator, are responsible for setting up preferences, NetSuite settings, and performing other tasks that are required by this updated version of *i*TPM. Be sure to read ALL of the tasks in this chapter before you begin testing *i*TPM in your sandbox.

Use Chapter 4 in the Administrator User Guide to setup and configure *i*TPM for the first time:

| Setup tasks: (Skip bolded steps if only using Deduction Management)            | Status / Notes |
|--------------------------------------------------------------------------------|----------------|
| Step 1: Setup the GL-accounts for Trade Promotion                              |                |
| Step 2: Setup off-invoice discount item & statement charge item                |                |
| Step 3: Setup <i>i</i> TPM Preferences                                         |                |
| Step 4: Setup Promotional Activity (Optional)                                  |                |
| Step 5: Setup Promotion Types                                                  |                |
| Step 6: Setup Deduction Reason Codes, Research Status, Next Steps, & Group     |                |
| Step 7: Flag Items available for <i>I</i> TPM allowances                       |                |
| Step 8: Create NetSuite Item Groups for Allowances (optional)                  |                |
| Step 9: Set the Default Sales Order Status and Configure Sales Order Report    |                |
| Step 10: Setup <i>i</i> TPM roles and permissions                              |                |
| Step 11: Show both item code, display name, Review UOM Descriptions (optional) |                |
| Step 12: Set NetSuite Accounting Preference for JE bulk approval (Optional)    |                |
| Step 13: Setup customers that apply off-invoice based on ship dates            |                |
| Step 14: Dashboard Portlets, Workbooks and Reminders (optional)                |                |
| Step 15: Configure Event-Based Accruals (Optional)                             |                |
| Step 16: Update your new Item checklist / workflow                             |                |
| Step 17: Update your Month-end close checklist and reconciliation              |                |
| Step 18: TPM Cut-over date and legacy data options                             |                |
| Step 19: Test your <i>i</i> TPM Setup                                          |                |
| Step 20: Document your transition plan for promotions / deductions             |                |

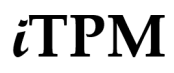

### 2.4 UPDATE *i*TPM in your Sandbox (or Release Preview account)

Updating a NetSuite Managed Bundle should generally follow the standard NetSuite updating steps provided in the NetSuite Help Center.

To update the *i*TPM SuiteApp,

- 1. Confirm your account is not scheduled for maintenance when you want to update *i*TPM.
- 2. Go to Customization > SuiteBundler > Search & Install Bundles -> LIST.
- 3. Scroll up/down and find *i*TPM.
- 4. If *i*TPM is already installed in your account, NetSuite will show you that an update is available.
- 5. Click on the green person/gear to the left of *i*TPM for a drop-down menu.
- 6. On the drop-down menu select UPDATE. (DO NOT SELECT UNINSTALL)

| ACTION      | NAME                                    | BUNDLE ID | VERSION               | MANAGED                 |
|-------------|-----------------------------------------|-----------|-----------------------|-------------------------|
| <b>*</b> ©≁ | iTPM : Trade<br>Promotion<br>Management | 312604    | 21.2.1                | Yes<br>e Available      |
| <b>*</b> *+ | iTPM Connector                          | 286463    | 20. Version<br>been r | n 22.1.1 has<br>eleased |

7. Follow the NetSuite update steps.

a. Click UPDATE BUNDLE.

### Preview Bundle Update

| Cancel | Und  |
|--------|------|
| Cancer | 0 pu |

el Update Bundle

b. Click OK.

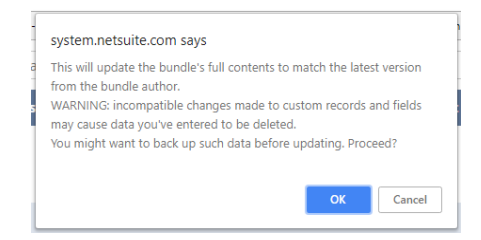

c. Click REFRESH to see the status of the *i*TPM update.

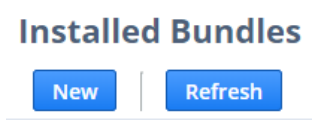

After *i*TPM is updated, be sure to perform ALL <u>administrator tasks</u> listed in section 2.6.

### 2.5 UPDATE *i*TPM in production

**ONLY CG Squared can push updates of** *i***TPM in production accounts.** Contact CG Squared to request your production account be updated to this *i*TPM version.

Make sure your account is not scheduled for maintenance when you are updating *i*TPM.

- 1. Go to Setup-> Company -> Administrative Notifications
- 2. Go to the *Confirmed* subtab and sort the notices so the newest notices are on the top.

| Administrative                           | Notificatio          | ons                                                                                                    |
|------------------------------------------|----------------------|----------------------------------------------------------------------------------------------------|
| Options • Confirme                       | • Pending Confi      | rmation                                                                                                    |
|                                          | 0.475                | 1                                                                                                    |
| NOTIFICATION CONFI<br>TYPE BY            |                      | MESSAGE TEXT                                                                                                    |
| Scheduled Giriesh<br>Maintenance Gunturi | 3/27/2019<br>2:25 pm | As a courtesy, this communication is to notify you of scheduled downtime for your NetSuite account(s) during a planned maintenance window as<br>we perform hardware maintenance. |
|                                          |                      | Account TSTDRV1837465 is scheduled for maintenance downtime on March 28, 2019 from 11:00 pm to 12:00 am (Eastern Daylight Time).                                                 |

3. Look at the list and confirm there is no maintenance or down-time scheduled. Postpone your *i*TPM update if your account is scheduled for maintenance or downtime.

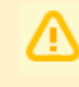

**IMPORTANT: DO NOT UNINSTALL** *i***TPM from your live production account.** Doing so after go-live will result in the loss of *i***TPM** data, including all promotional data and custom transaction records that resolve your short-pays.

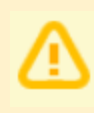

**IMPORTANT: UPDATE** *i***TPM in your SANDBOX and/or Release Preview account for testing BEFORE UPDATING** *i***TPM in your live production account.** While *i***TPM is easy to update, trade promotion has a material impact on your company's financial statements.** We recommend sandbox testing prior to updating in production.

- 1. Before you request *i*TPM to be installed for the first time, confirm your production account has all of the necessary <u>prerequisites</u>.
- 2. Email <u>support@cgsquared.com</u> to let us know you want *i*TPM installed in your production account. CG Squared will typically push the update after business hours, as recommended by NetSuite. Your administrator will receive notification that *i*TPM has been updated.
- 3. After the update is done, review and perform the <u>administrator tasks</u> listed in section 2.6.

**Note:** After *i*TPM is updated, sometimes we see a few script errors. That's because a script from our older managed bundle is still running or hasn't been reset. We typically only see these errors after the update and before 12 midnight on the day *i*TPM is updated. You'll see "module not found" and similar messages because the old script has been replaced by a new script in the updated managed bundle.

Email <u>support@cgsquared.com</u> if you observe NetSuite error messages for *i*TPM the day after *i*TPM has been updated.

## 2.6 ¿TPM Administrator tasks (After every Install or Update)

**Important:** If you skipped any *i*TPM updates, be sure to read the release notes for previous versions. Look for the link to the *i*TPM Release Notes Archive LINK. The archive has release notes for all previous versions of *i*TPM. You may need to perform some or all of those administrator tasks for the previous versions. If in doubt as to what tasks to perform after *i*TPM is updated, contact support@cgsquared.com.

Note: Subsidiary in NetSuite NON-One World accounts may not be populated on the first install of NetSuite. See section 4.3, on how to populate subsidiary in *i*TPM Preferences.for Non-One-World.,

TASK #1: OPTIONAL: Make these changes if you want your users to have access to these deduction buttons:

- Add FULL permission to the deduction permission custom record =FULL for any user that needs access to the CHANGE CUSTOMER button. (You can keep the deduction transaction record permission = EDIT)
- DELETE button on deductions needs "- iTPM Deduction Delete" permission = FULL.

TASK #2: Review schedule and unscheduled MapReduce scripts for your organization:

- If iTPM applies discounts to sales orders, you'll need to also schedule the Remove NBOI script.
  - You may also need to make the "**No overlapping promotions/override**" checkbox visible in your sales order form.
  - You may need to make the "**Do not apply iTPM discounts**" checkbox visible in your customer record.
- IF your organization uses KPIs by period, review the period share MR script schedules. (See Admin User Guide for more details)

TASK #3: If you are updating iTPM with 21.2.1, you may need to populate some of these fields in the script "- iTPM - Deduction Buttons":

| Script Deployment                                                                                                    |                                                       | ÷    | → | List | Search | M |
|----------------------------------------------------------------------------------------------------|-------------------------------------------------------|------|---|------|--------|---|
| Edit Back Actions -                                                                                                    |                                                       |      |   |      |        |   |
| SCRIPT<br>- iTPM - Deduction Buttons<br>APPLIES TO                                                                                                    | STATUS<br>Released<br>EVENT TYPE                      |      |   |      |        |   |
| - iTPM Deduction<br>ID<br>customdeploy_itpm_ddn_buttons<br>v DEPLOYED                                                                                                    | LOG LEVEL<br>Error<br>EXECUTE AS ROLE<br>Current Role |      |   |      |        |   |
| <u>A</u> udience • Scripts • Parameters • Context Filtering • Execution Log System Notes                                                                                                    |                                                       |      |   |      |        |   |
| UE_DDN_CLIENT SCRIPT PATH       - ITPM EXPENSE QUEUE REC TYPE ID         ./ITPM_Attach_Deduction_Buttons.js       - ITPM Expense Queue         - ITPM SETTLEMENT PERMISSION REC TYPE ID       - ITPM DEDUCTION APPROVAL BY SALES R         - ITPM Settlements Permission       - ITPM Deduction Approval by Sales         - ITPM DEDUCTION PERMISSION REC TYPE ID       - ITPM DEDUCTION SELETE PERMISSION | EC TYPE ID<br>REC TYPE ID                             |      |   |      |        |   |
| - ITPM Deductions Permission     - ITPM Deductions Delete Permission       - ITPM DEDUCTION SPLIT REC TYPE ID     - ITPM DEDUCTIONS CHANGE CUSTOMER       - ITPM Deduction Split     - ITPM Deductions Change Cust Permission                                                                                                    | PERMISSION REC TYPI<br>sion                           | e ID |   |      |        |   |

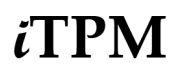

TASK #4: If you are using the new Sales Order EDI report, you'll need to configure the parameter in the script so *i*TPM knows what field stores the customer requested price. This is used to compare the customer's price to the sales order and *i*TPM expected prices:

| Script Deployment                                            |                                                                                         |  |  |  |
|--------------------------------------------------------------|-----------------------------------------------------------------------------------------|--|--|--|
| Edit Back Actions -                                          |                                                                                         |  |  |  |
| SCRIPT<br>- ITPM SU SO EDI Report                            | STATUS<br>Released                                                                      |  |  |  |
| TITLE<br>- iTPM SU SO EDI Report                             | EVENT TYPE                                                                              |  |  |  |
| ID<br>customdeploy_itpm_su_so_edi_report                     | LOG LEVEL<br>Debug<br>EXECUTE AS ROLE<br>Current Role<br>AVAILABLE WITHOUT LOGIN<br>URL |  |  |  |
|                                                              | /app/site/hosting/scriptlet.nl?script=1348&deploy=1                                     |  |  |  |
| <u>A</u> udience • Links <b>Parameters</b> • Execution Log • | <u>S</u> ystem Notes                                                                    |  |  |  |
| - ITPM EDI PRICE FIELD INTERNAL ID<br>custcol_edi_price      |                                                                                         |  |  |  |

TASK #5: OPTIONAL: You may need to change the following if you customized *i*TPM

- If you changed links in the *i*TPM center tab menus, you may need to edit the menu so it points to your customized form, report, and or list view.
- If you changed frequency for any *i*TPM scripts, they may revert back to the default frequency after *i*TPM is updated. Edit these scripts and change the frequency as needed.

*i*TPM

### 2.7 Suggested Sandbox Testing

The following are suggested use-cases *i*TPM administrators should add to your standard testing scripts:

 We recommend clients that have sandboxes test *i*TPM before updating their production account.

Note: If you installed the *i*TPM managed bundle, your user ID cannot be used for role-based testing. As the implementer, your ID may show workflow buttons that should not be visible based on the role you are testing. Role-based testing should be done with user IDs that have not installed or updated the *i*TPM managed bundle.

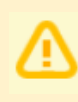

**IMPORTANT:** Install *i*TPM in your SANDBOX account for testing *BEFORE* installing in your live production account. While *i*TPM is easy to install, and requires a minimum amount of effort to configure, **trade promotion has a material impact on your company's** financial statements. We recommend sandbox testing prior to go-live in production.

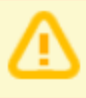

A

**Important:** You, as *i*TPM administrator, are responsible for setting up any new preferences, NetSuite settings, and performing any other tasks that are required by this updated version of *i*TPM. Be sure to read ALL of the tasks in this chapter before you begin testing *i*TPM in your sandbox.

**Helpful hints for testing in Release Preview Accounts:** Schedule scripts do not run in release preview accounts. To run *i*TPM scheduled scripts manually, go to section 6.9 in the Admin User Guide.

## 3.0 Support

### 3.1 Troubleshooting

Email your issues to <a href="mailto:support@cgsquared.com">support@cgsquared.com</a>.

Please include the following in your email to *i*TPM support:

- Your name, your NetSuite role, and the sandbox or account with the issue.
- Describe the issue.
- If appropriate, describe the steps or actions that led up to the issue.
- Add screenshots if possible.
- Give us contact information, along with your current timezone.
- Replies to support emails do NOT create new support tickets, it just adds to the email thread.

### 3.2 Contacting Support

There are two ways for you to get **help**, report **issues**, ask **questions**, and share your enhancement **ideas**:

| How to get Help!        | Description                                                                                |
|-------------------------|--------------------------------------------------------------------------------------------|
| Online<br>documentation | Use <u>www.i-tpm.com/admin-training-resources</u> for User Guide PDFs and Training videos. |
|                         | Documentation also available at:                                                           |
|                         | www.i-TPM.com/planning-resources                                                           |
|                         | www.i-TPM.com/deduction-management                                                         |
| Email                   | Just email your question or issue to support@cgsquared.com.                                |

## 4.0 Terms and Conditions

### 4.1 NetSuite Disclaimer

NetSuite does not test, approve, or support SuiteBundles developed by our partners or our customers.

NETSUITE MAKES NO WARRANTIES OF ANY KIND RELATED TO BUNDLES, INSTALLATION OF A BUNDLE IN A NETSUITE ACCOUNT OR ITS USE WITH A NETSUITE ACCOUNT, WHETHER EXPRESS, IMPLIED, STATUTORY OR OTHERWISE, AND NETSUITE SPECIFICALLY DISCLAIMS ALL IMPLIED WARRANTIES, INCLUDING ANY WARRANTIES OF MERCHANTABILITY, FITNESS FOR A PARTICULAR PURPOSE AND NON-INFRINGEMENT OF THIRD PARTY RIGHTS, TO THE MAXIMUM EXTENT PERMITTED BY APPLICABLE LAW. WITHOUT LIMITING THE GENERALITY OF THE FOREGOING, NETSUITE DOES NOT REPRESENT OR WARRANT THAT USE OF THE BUNDLE WILL MEET YOUR REQUIREMENTS OR THAT YOUR USE OF NETSUITE SERVICE WITH THE BUNDLE WILL BE UNINTERRUPTED, TIMELY, SECURE OR FREE FROM ERROR.

IN NO EVENT SHALL NETSUITE HAVE ANY LIABILITY TO YOU OR ANY THIRD PARTY ARISING OUT OF OR RELATED TO YOUR USE OF THE BUNDLE FOR ANY DIRECT, INDIRECT, SPECIAL, INCIDENTAL, CONSEQUENTIAL, COVER OR PUNITIVE DAMAGES, HOWEVER CAUSED, WHETHER IN CONTRACT, TORT OR UNDER ANY OTHER THEORY OF LIABILITY, AND WHETHER OR NOT YOU HAVE BEEN ADVISED OF THE POSSIBILITY OF SUCH DAMAGES. WITHOUT LIMITING THE FOREGOING, NETSUITE SHALL HAVE NO LIABILITY FOR LOSS OF PROFITS, REVENUE OR DATA OR FOR INTERRUPTIONS IN SERVICE ARISING OUT OF OR RELATED TO YOUR USE OF THE BUNDLE. THE FOREGOING DISCLAIMER SHALL NOT APPLY TO THE EXTENT PROHIBITED BY APPLICABLE LAW.

### 4.2 *i*TPM Terms and Conditions

By installing the *i*TPM managed bundle, you accept your *i*TPM Acceptance Form Agreement entered into between the purchasing company ("Customer") and CG Squared, Inc. (CG<sup>2</sup>), and agree to be bound by the *i*TPM License Agreement,

<u>www.i-TPM.com/professional-services-agreement</u>, incorporated as **Exhibit A**, and the **Professional Services Agreement**, <u>www.i-TPM.com/professional-services-agreement</u>, incorporated as **Exhibit B**.

. . .